## ้คู่มือการติดตั้งฟร์อนสำหรับ Windows Xp

1. ทำการ Download font ได้จาก <u>http://www.sipa.or.th/index.php?</u> option=com\_docman&task=cat\_view&gid=33&Itemid=39

- 2. ทำการ save ไฟล์ที่ download มาลงบน Desktop หรือ Drive C หรือ D ตามต้องการ
- 3. คลิกเข้าเมนู start เลือกคำสั่ง control panel

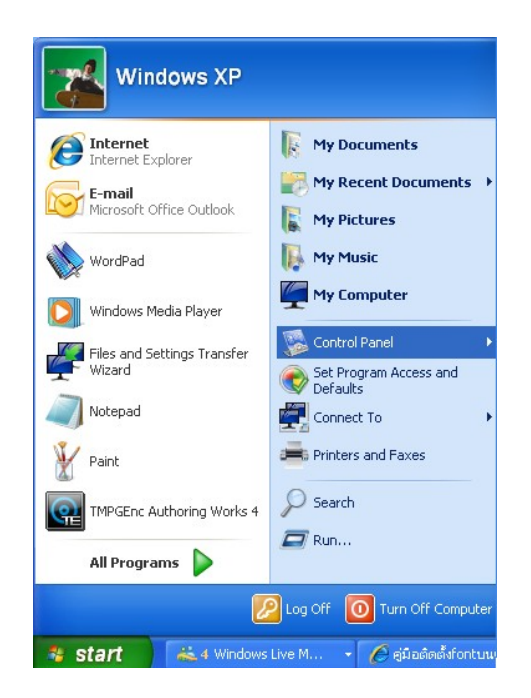

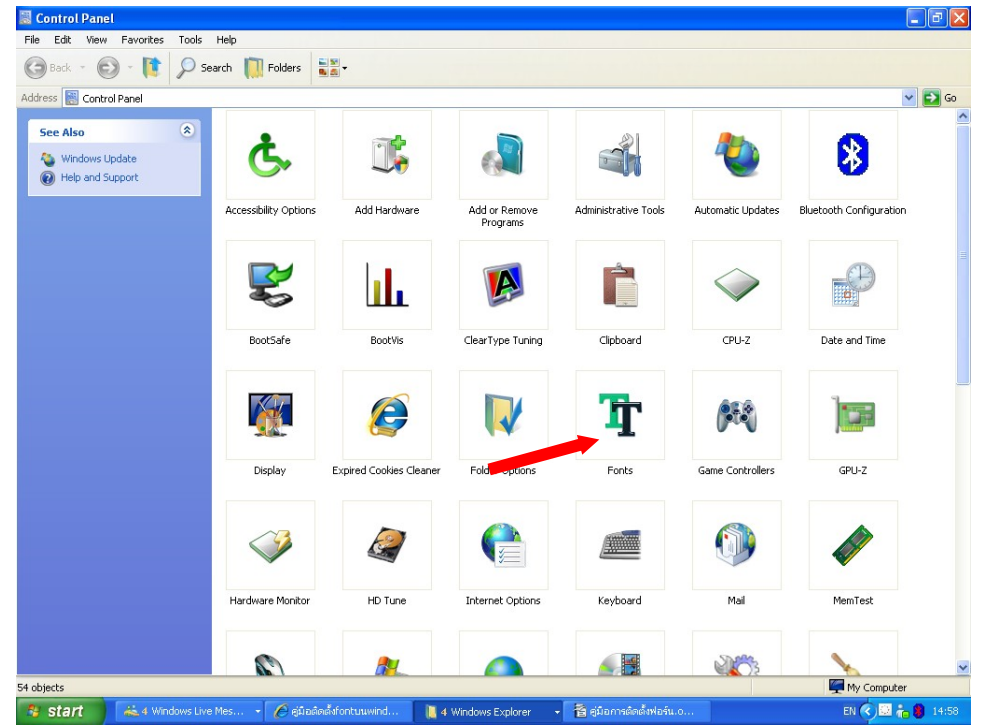

4. เลือก Icon font ให้ทำการดับเบิ้ลคลิ๊ก

| Open<br>Print                                 | an                        | DOWS\Fonts                      |                                 |                                   |                             |                             |                                  |                                   | •                             | <b>€</b> ∳ Sear            | ch Computer                       |                            |
|-----------------------------------------------|---------------------------|---------------------------------|---------------------------------|-----------------------------------|-----------------------------|-----------------------------|----------------------------------|-----------------------------------|-------------------------------|----------------------------|-----------------------------------|----------------------------|
| Install New                                   | Fonter (                  | Options N                       | ew Folder                       |                                   |                             |                             |                                  |                                   |                               |                            |                                   |                            |
| Create Shor<br>Delete<br>Rename<br>Properties | tout                      | Angsana New                     | Angsana New<br>Bold (True       | Angsana New<br>Bold Italic (      | Angsana New                 | AngsanaUPC                  | AngsanaUPC<br>Bold (True         | AngsanaUPC<br>Bold Italic         | AngsanaUPC<br>Italic (Tru     | Arabic<br>Transpar         | Arabic<br>Transpar                | O<br>Arial<br>(TrueTyr     |
| Close<br>O<br>Arial Black                     | O Arial Bold              | Arial Bold Italic               | O<br>Arial Italic               | O Arial Narrow                    | Arial Narrow                | Arial Narrow                | O<br>Arial Narrow                | O<br>Arial Unicode                | TT Bataon &                   | 0<br>Book Aptique          | 0<br>Book Aptique                 | 0<br>Book Apti             |
| (TrueType)                                    | (TrueType)                | (TrueType)                      | (TrueType)                      | (TrueType)                        | Bold (Tru                   | Bold Italic                 | Italic (Tru                      | MS (TrueType)                     | BatangCh                      | (TrueType)                 | Bold (True                        | Bold Italic                |
| Book Antiqua<br>Italic (Tru                   | Bookman Old<br>Style (Tru | Bookman Old<br>Style Bold       | Bookman Old<br>Style Bold       | Bookman Old<br>Style Italic       | Bookshelf<br>Symbol         | Browallia New<br>(TrueType) | Browallia New<br>Bold (True      | Browalia New<br>Bold Italic (     | Browallia New<br>Italic (True | BrowalliaUPC<br>(TrueType) | BrowalliaUPC<br>Bold (True        | Browalliat.<br>Bold Italic |
| gt<br>BrowalliaUPC<br>Italic (Tru             | Calibri<br>(TrueType)     | O<br>Calibri Bold<br>(TrueType) | O<br>Calibri Bold<br>Italic (Tr | O<br>Calibri Italic<br>(TrueType) | Cambria &<br>Cambria M      | Cambria Bold<br>(TrueType)  | O<br>Cambria Bold<br>Italic (Tru | O<br>Cambria Italic<br>(TrueType) | Candara<br>(TrueType)         | Candara Bold<br>(TrueType) | O<br>Candara Bold<br>Italic (True | O<br>Candara I<br>(TrueTyp |
| O                                             | O                         | O                               | 0<br>Century                    | O                                 | O<br>Comic Sans MS          | O<br>Comic Sans MS          | 0<br>Consolas                    | O<br>Consolas Bold                | O<br>Consolas Bold            | O<br>Consolas Italic       | O                                 | O                          |
| (TrueType)                                    | Gothic (                  | Gothic B                        | Gothic B                        | Gothic It                         | (TrueType)                  | Bold (TrueT                 | (TrueType)                       | (TrueType)                        | Italic (True                  | (TrueType)                 | (TrueType)                        | Bold (Tr.                  |
| Constantia<br>Bold Itali                      | Constantia<br>Italic (Tr  | Corbel<br>(TrueType)            | Corbel Bold<br>(TrueType)       | Corbel Bold<br>Italic (Tr         | Corbel Italic<br>(TrueType) | Cordia New<br>(TrueType)    | Cordia New<br>Bold (Tru          | Cordia New<br>Bold Itali          | Cordia New<br>Italic (Tr      | CordiaUPC<br>(TrueType)    | CordiaUPC<br>Bold (Tr             | CordiaUI<br>Bold Itali     |
| cordiaUPC<br>Italic (Tr                       | Courier New<br>(TrueType) | Courier New<br>Bold (Tru        | O<br>Courier New<br>Bold Italic | O<br>Courier New<br>Italic (Tru   | David Bold<br>(TrueType)    | David Regular<br>(TrueType) | pavid<br>David<br>Transpar       | gi<br>DejaVu Sans<br>(TrueType)   | pejaVu Sans<br>Bold (Tru      | pejaVu Sans<br>Bold Obliq  | pejaVu Sans<br>Condense           | pejaVu Sa<br>Condensa      |
| 2                                             | <u>m</u>                  | <b>1</b>                        | <u>118</u>                      | <u>m</u>                          | <u>m</u>                    | <u>m</u>                    | 1                                | <u>m</u>                          | <u>a</u>                      | <u>m</u>                   | <b>m</b>                          | Æ                          |
| Condense                                      | Condense                  | Dejavu Sans<br>ExtraLigh        | Mono (Tr                        | Dejavu Sans<br>Mono Bol           | Mono Bol                    | Mono Oblig                  | Oblique (                        | (TrueType)                        | Bold (Tru                     | Bold Italic                | Condens                           | Condens                    |

- 5. เมื่อทำการดับเบิ้ลคลิ๊กเข้ามาแล้ว จะเจอกับรูปแบบหน้าตาดังกล่าว ให้เลือกคำสั่ง
- File Install new font

|   | 🔜 Add Fonts      |                            | ×          |
|---|------------------|----------------------------|------------|
|   | List of fonts:   |                            | ОК         |
|   | No fonts found.  | <u>^</u>                   | Close      |
|   |                  |                            | Select All |
|   |                  | ~                          |            |
|   | Folders:         |                            |            |
|   | c:\              | Drives:                    |            |
|   | 🎦 c:\ 🔥          | 🖃 c: 💙                     | Network    |
|   | Documents and Se |                            |            |
|   | fonts            |                            |            |
|   | Program Files    |                            |            |
| - | WINDOWS 🚽        | Copy fonts to Fonts folder |            |

6. เลือก folder หรือตำแหน่ง Drive ที่ทำการเก็บฟอนท์ ที่ได้ Download มา ในรูปภาพเลือก เก็บไฟล์ไว้ที่ ไดร์ C เมื่อเห็นไฟล์ข้อมูลแล้ว ให้ทำการดับเบิ้ลคลิ๊ก

| 🔜 Add Fonts                                                                                                    |                           |  |  |
|----------------------------------------------------------------------------------------------------|---------------------------|--|--|
| List of fonts:<br>TH Krub Bold (TrueType)<br>TH SarabunPSK Bold Italic (TrueType)<br>THBaijam (TrueType)<br>THBaijam-Bold (TrueType)<br>THBaijam-BoldItalic (TrueType)<br>THBaijam-Italic (TrueType)<br>THChakraPetch (TrueType) | OK<br>Close<br>Select All |  |  |
| Folders:<br>c:\fonts Drives:<br>C:\ Copy fonts Copy fonts to Easts folder                                                                                                    | Network                   |  |  |

7. เมื่อข้อมูลฟอนท์เข้ามาอยู่ใน List of font แล้ว

| Add Fonts                                                                                                    |                           |
|----------------------------------------------------------------------------------------------------|---------------------------|
| List of fonts:<br>TH Krub Bold (TrueType)<br>TH SarabunPSK Bold Italic (TrueType)<br>THBaijam (TrueType)<br>THBaijam-Bold (TrueType)<br>THBaijam-Italic (TrueType)<br>THChakraPetch (TrueType) | OK<br>Close<br>Select All |
| Folders:<br>c:\fonts Drives:<br>C:\<br>fonts<br>C:\<br>C:\<br>Copy fonts to Fonts folder                                                                                                    | Network                   |

8. ให้ทำการเลือกคำสั่ง Select All ทางด้านขวามือ แล้วกดปุ่ม OK

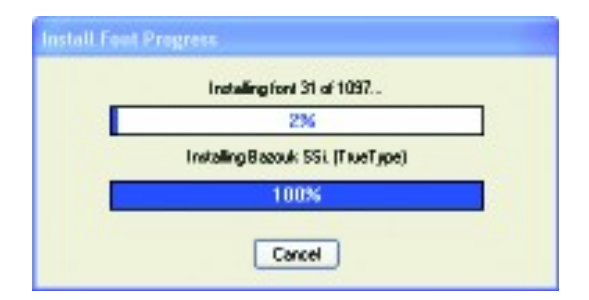

9. หลังจากทำการกดปุ่ม OK จะมีข้อมูลที่กำลัง Install font progress ขึ้นมา เมื่อทำการติดตั้งเสร็จแล้ว

| <b>C</b> ) | 🚽 🤊 - (                              | 5) <del>-</del>           |         |                           |                   |          | Documer               | nt2 - Micr   | rosoft W   | ord                 |                        |                      |                       |                              |
|------------|--------------------------------------|---------------------------|---------|---------------------------|-------------------|----------|-----------------------|--------------|------------|---------------------|------------------------|----------------------|-----------------------|------------------------------|
|            | Home                                 | Insert                    | Page La | out                       | References        | Mailings | Review                | View         | Add-In:    | s                   |                        |                      |                       |                              |
| Paste      | ∦ TH S<br>↓<br>↓<br>↓<br>■<br>■<br>■ | arabunPSK<br>I <u>U</u> → | abe X2  | 11 •<br>× <sup>2</sup> Aa | A A A             |          | · *╦- (≇<br>I ■ III ( | ≇⊉↓<br>≣-` ≙ | ¶<br>• 🖂 • | AaBbCcDc<br>¶Normal | AaBbCcDc<br>1 No Spaci | AaBbC<br>Heading 1   | AaBbCc<br>Heading 2   | ← AA<br>← Change<br>Styles ← |
| Clipboa    | rd 🖻                                 |                           | Font    |                           | Gi.               |          | Paragraph             |              | Gi.        |                     |                        | Styles               |                       | Gi.                          |
|            |                                      | 1 + 2 + 1 +               | 1       | • • • 1 • 1 •             | 1 • 2 • 1 • 3 • 1 | 4 5 .    | 6 ;                   |              | 9 . 1 .    | .10 11              | . 12 · i · 13 · i      | · 14· · · · 15 · · 1 | · <u>A</u> · i · 17 · | . 18 -                       |

 สามารถทำการตรวจสอบฟอนท์ที่ลงไว้ โดยทำการเปิดไฟล์งาน หน้าเปล่าขึ้นมา แล้วทำการเลือก ฟอนท์ที่ ต้องการ แล้วทำการพิมพ์

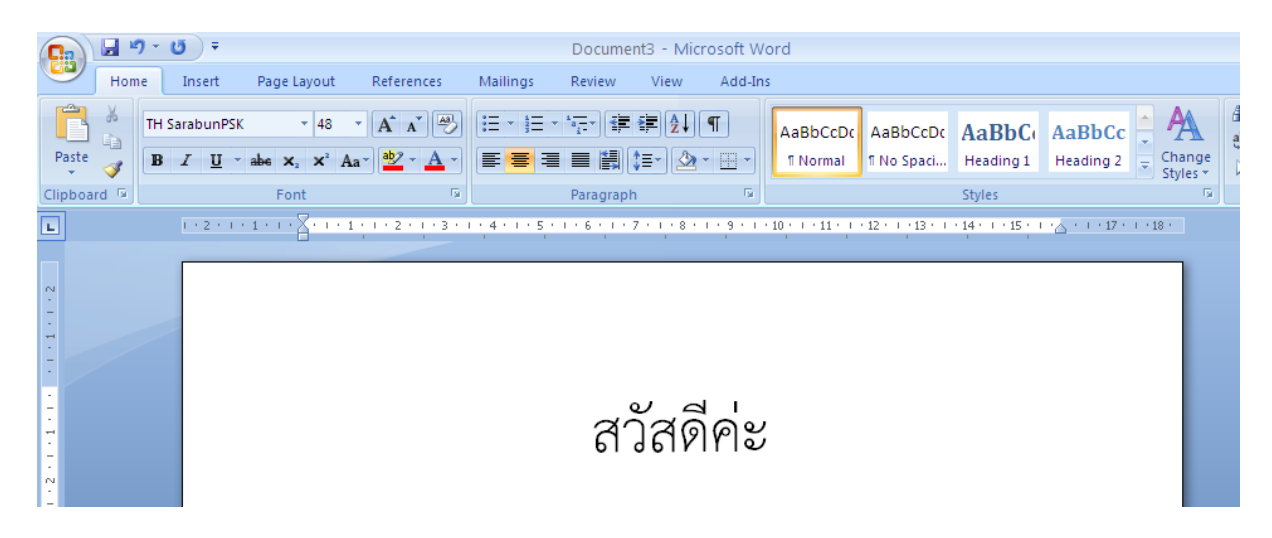

11. สำเร็จการติดตั้งฟอนท์